## 1.登录

1.1 使用浏览器打开网站: <u>https://www.h5-yes.com/</u>用分 配给您的账号密码进行登录.

| ● H52gh年台         x         +           ← → C         ① 不安全         www.h5yes.com | x II • • • • •               |
|-----------------------------------------------------------------------------------|------------------------------|
| H5 1                                                                              | 免票模板 2 建带                    |
|                                                                                   |                              |
| *                                                                                 |                              |
|                                                                                   | ŧ                            |
|                                                                                   |                              |
| 多少人错过,就有多少人把握                                                                     |                              |
| www.h5-yes.com                                                                    |                              |
| 大量HS动画,免费模板,手机管理,社交分享                                                             |                              |
| 00.00                                                                             |                              |
|                                                                                   |                              |
|                                                                                   | 微信分享 🛛                       |
| >点击了解详備< 商塚模板行业全要整                                                                | 扫一扫,快速将节目分享<br>给好友或者到朋友圈 App |
|                                                                                   |                              |
| Copyright 2012-2019 /* #R682#B804912036079-3                                      | - 0 - ×                      |
| <ul> <li>← → C ◎ 不会全 www.h5-yes.com</li> </ul>                                    | 아 ☆ 🖬 🗖 🔮 🔮 🔒 🗄              |
|                                                                                   |                              |
|                                                                                   |                              |
|                                                                                   |                              |
|                                                                                   |                              |
|                                                                                   |                              |
| (有多少人把握<br>▲ MisAbase                                                             |                              |
| 目 算能入型发展的 目光(11)                                                                  |                              |
| ◎ 前辺是未 1022度2                                                                     |                              |
|                                                                                   |                              |
|                                                                                   |                              |
| 日 3 天川 当 2 手机管理终端、编制节目 二 高端模板行业会理会                                                |                              |
|                                                                                   |                              |
|                                                                                   | <b>東岡小甘</b> 戸                |

# 2.创建互动节目

点击网站上方的节目,点击+号新建节目,输入节目名称,选择分辨率,选择分组,点击创建按钮即可创建 节目.

| H5云发布平台 X ● H5云发布平台 X ● H5                   | 云发布平台 × 🖓 G                  | aitHub - stephentian/33-js-ci            | • × +   |      |       |                       |             |
|----------------------------------------------|------------------------------|------------------------------------------|---------|------|-------|-----------------------|-------------|
| ← → C ▲ 不安全   www.h5-yes.com/expense/program |                              |                                          |         |      |       |                       | * 🖬 🖬 🔮 🔮 🔒 |
| H5 公司条件 第四广州<br>公司条件 1833                    |                              | 首页 模板                                    | 节目 播放计划 | 川 终端 | 素材 设置 | 🚖 🖄 Lingsbu           |             |
| 节目管理                                         |                              | L. L. L. L. L. L. L. L. L. L. L. L. L. L |         |      |       | $\longrightarrow$ $+$ |             |
|                                              | 新建节目                         |                                          |         |      |       |                       |             |
| RITE - THOM &                                | * #89b .                     |                                          |         |      |       |                       |             |
|                                              | 海滅投票                         |                                          | ~       |      |       |                       |             |
|                                              | 请选择显示比例:                     |                                          |         |      |       |                       |             |
|                                              | 1920*1080(1080P横屏)<br>清选择分组: |                                          | *       |      |       |                       |             |
|                                              | 不分组                          |                                          | Ψ.      |      |       |                       |             |
|                                              |                              |                                          |         |      |       |                       |             |
|                                              |                              |                                          |         |      | Reini |                       |             |
|                                              |                              |                                          |         |      |       |                       |             |
|                                              |                              |                                          |         |      |       |                       |             |
|                                              |                              |                                          |         |      |       |                       |             |
|                                              |                              |                                          |         |      |       |                       |             |
|                                              |                              |                                          |         |      |       |                       |             |
|                                              |                              |                                          |         |      |       |                       |             |
|                                              |                              |                                          |         |      |       |                       |             |
|                                              |                              |                                          |         |      |       |                       | Ар          |
|                                              |                              |                                          |         |      |       |                       |             |
|                                              |                              |                                          |         |      |       |                       |             |

#### 2.1 添加按钮

选择组件下的按钮,添加一个按钮:

|    |                    |      | Т<br>\$*    | によ 1<br>第5年 8 | U S<br>RA SHA | 860      |              |           | CHARG.    | Q77 12.2 | 一能没布    | 1.180k |
|----|--------------------|------|-------------|---------------|---------------|----------|--------------|-----------|-----------|----------|---------|--------|
| 弹痕 | 1920 * 1080px      | 基础组件 | 文档          | ■ #88         | S 195         | IR 二维码   |              |           |           | *        | 東歐設置    |        |
|    | 100000000000000000 | 时间相件 | <b>②</b> 图问 | 自日期           | Тв            | 图 朝叶时    | <b>⑤ 正计时</b> | () (18)33 |           |          | 500120F |        |
|    |                    | 公告组件 | 回 通知        | ⊤ 字章          |               |          |              |           |           | a a      | 國共會黨    |        |
| E1 |                    | 天气组件 | O 实时预报      | O 24小时预报      | O 7天預服        | O 生活指数   | O 空气质量指数     |           |           | 6        |         |        |
|    |                    | 图表组件 | 〇 饼图        | ② 新续图         | ◎ 柱形間         | ☑ 条形图    |              |           |           | •        |         |        |
|    |                    |      | 000000      | 00000         |               |          |              | 353535    |           | ۰        | _       |        |
|    |                    |      |             |               |               |          |              |           |           |          |         |        |
|    |                    |      |             |               |               |          |              |           |           | •        |         |        |
|    |                    |      |             |               |               |          |              | 303633    |           | 33 I I   |         |        |
|    |                    |      |             |               |               |          |              |           |           | 8        |         |        |
|    |                    |      |             |               |               |          |              |           |           |          | Ness    |        |
|    |                    |      |             |               |               |          |              |           |           |          |         |        |
|    |                    |      |             |               |               |          |              |           |           |          |         |        |
|    |                    |      |             |               |               |          |              |           |           | 8        |         |        |
|    |                    |      | 333333      | 8888888       | 8388888       | 8.88.888 |              | 3383333   | 888888888 |          | 最近使用    |        |
|    |                    |      |             |               |               |          |              |           |           |          | 1000    |        |
|    |                    |      |             |               |               |          |              |           |           |          |         |        |
|    |                    |      |             | 333333        |               |          |              |           |           |          |         |        |
|    |                    |      | 8833333     |               |               |          |              |           |           |          |         |        |
|    |                    |      | 000000000   |               |               |          |              | 5555555   |           | 10 M     |         |        |

设置按钮的样式,背景颜色,大小等:

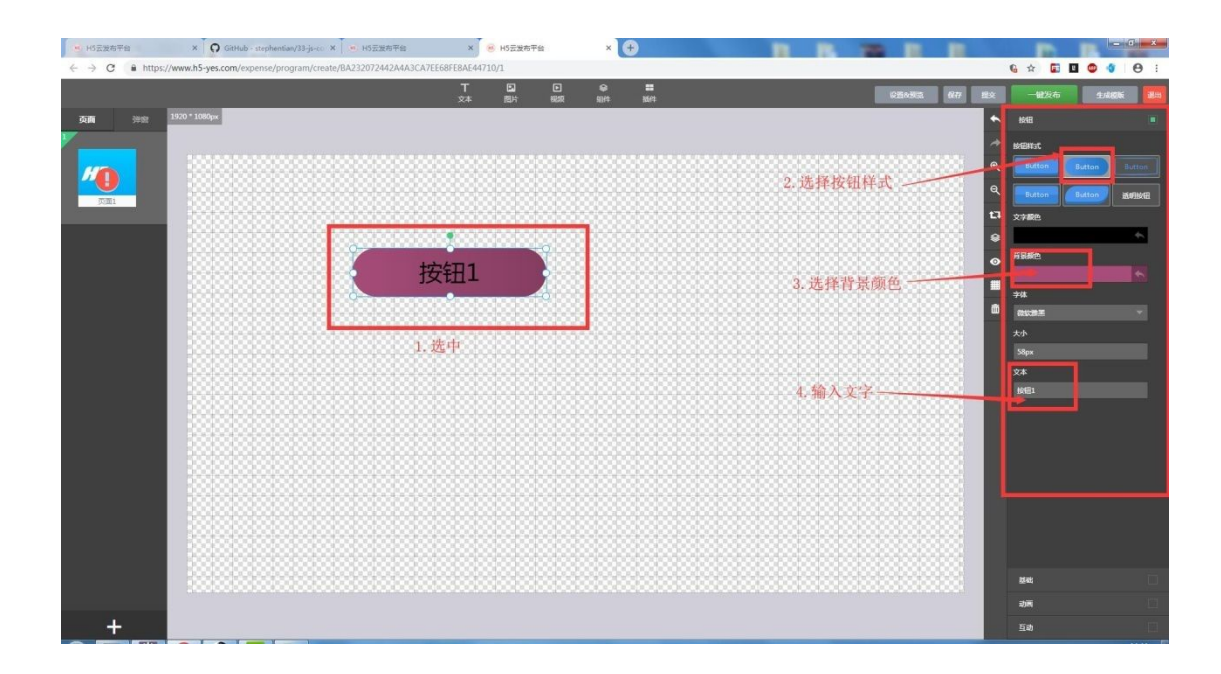

#### 2.2 添加弹窗

点击编辑界面左边的弹窗,新建弹窗 1,并添加文本:

| HS云发布平台                                     | × Q GitHub - stephentian/33-js-co × HS云发布         | 5平台 🗙 🥶 H5云发布            | 576 × 🕂        |         |                |            | In-State A |
|---------------------------------------------|---------------------------------------------------|--------------------------|----------------|---------|----------------|------------|------------|
| $\leftrightarrow$ $\rightarrow$ C a https:/ | /www.hS-yes.com/expense/program/create/BA23207244 | 2A4A3CA7EE68EE8AE44710/2 |                |         |                | 6 🖈 🖬 🖬    | 9 9 9 i    |
|                                             |                                                   |                          |                | (25×913 | <b>保</b> 存 建文  | 一號没布       | 1486       |
| 755 499                                     | 1920 * 1080px                                     | X4 157                   | 9648 310+ 340+ |         |                | **         | _          |
|                                             |                                                   | 2                        |                |         |                |            |            |
|                                             |                                                   |                          |                |         |                | 文字颜色       |            |
|                                             |                                                   |                          |                |         | ₩ <sup>Q</sup> | 0.000      |            |
| 3421                                        |                                                   |                          |                |         | ٩              | PI MARCA   |            |
|                                             |                                                   |                          |                |         | <b>1</b> 3     |            |            |
|                                             | 4 弹窗1                                             |                          |                |         | •              |            |            |
|                                             |                                                   |                          |                |         | •              | 6 <b>%</b> |            |
|                                             |                                                   |                          |                |         | . 300          |            |            |
|                                             | 100100100000000300000                             |                          |                |         | 888 m          | 内边距        |            |
|                                             |                                                   |                          |                |         |                |            |            |
|                                             |                                                   |                          |                |         |                |            | 8 7 V &    |
|                                             |                                                   |                          |                |         |                |            |            |
|                                             |                                                   |                          |                |         |                |            |            |
|                                             |                                                   |                          |                |         |                |            |            |
|                                             |                                                   |                          |                |         |                |            |            |
|                                             |                                                   |                          |                |         |                |            |            |
|                                             |                                                   |                          |                |         |                |            |            |
|                                             |                                                   |                          |                |         |                |            |            |
|                                             |                                                   |                          |                |         |                |            |            |
|                                             |                                                   |                          |                |         |                |            |            |
|                                             |                                                   |                          |                |         |                | 基电         |            |
|                                             |                                                   |                          |                |         |                | 动圈         |            |
|                                             |                                                   |                          |                |         | Sector March   | 22ME       |            |
| +                                           |                                                   |                          |                |         |                | 互动         |            |
|                                             |                                                   |                          |                |         |                |            |            |

#### 2.3 添加互动

点击编辑界面左边的页面,选中按钮,在编辑界面右边的互动项下选择打开/关闭弹窗,点击选择弹窗按钮,选择创建好的弹窗1即可.

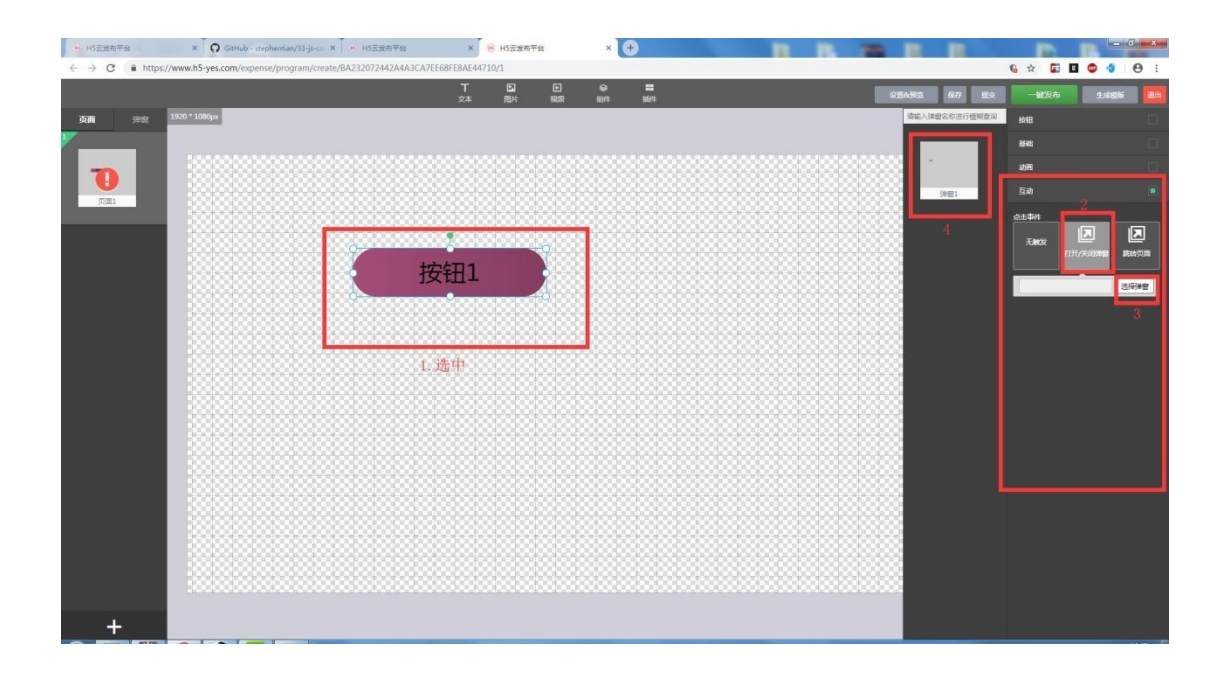

#### 2.4 添加返回按钮

在弹窗页面添加一个返回按钮,点击编辑界面左边的弹窗,在弹窗1页面中添加按钮,在编辑 界面右边的互动项下选择打开弹窗下的返回即可.

| H5云没布平台   | × 😣 H5云没有平1                                                                                                    | a 🗙 🗘 🖓 GitH            | ub - stephentian/33-j 🗙 | 💽 徳用 Pro    | mises - JavaScr | ipt 🗙 💽 I | Promise - Java | Script   MD × | 🕈 Promise - | 廖雷维的官方罚: × | E Promise ? | I M RECMAScrip X | G Google          | 4118 | × +            |              | () X          |
|-----------|----------------------------------------------------------------------------------------------------|-------------------------|-------------------------|-------------|-----------------|-----------|----------------|---------------|-------------|------------|-------------|------------------|-------------------|------|----------------|--------------|---------------|
| < → C # h | ttps://www.h5-yes.com/ex                                                                                                    | pense/program/create/30 | 39E8E01DC743CD9E4       | 5A167B65626 | 626/2           |           |                |               |             |            |             |                  |                   |      | G 🖈 🖬 I        | 9 9          | 0:            |
|           |                                                                                                    |                         |                         | т           |                 |           |                |               |             |            |             | CENTS            | 617               | 184  | 一體沒有           | 1/1/17       |               |
|           | 1920 * 1080ex                                                                                                    |                         |                         | X4          | 18h             | 9628      | 907 <b>+</b>   | 82/14         | _           | _          | _           |                  | The second second |      |                |              |               |
|           | and the second second s |                         |                         |             |                 |           |                |               |             |            |             |                  |                   |      | 536            |              |               |
|           | 0                                                                                                    |                         |                         |             |                 |           |                |               |             |            |             |                  |                   | *    | 35at;          |              |               |
|           |                                                                                                    |                         |                         |             |                 | 88888     | 88888          |               |             |            |             |                  |                   | ۹    | 动画             |              |               |
| U         | 1                                                                                                    | 区凹按钮                    | 100,01                  |             | 92323           | 88888     | 83838          | 3433338       |             |            | 8383888     |                  |                   | Q    | 互动             |              |               |
| 9年翌1      | 1000000                                                                                                    | •                       | •                       |             |                 | 88888     |                |               |             |            | 818383      |                  |                   | ta   | 25 <b>4</b> 91 |              |               |
| 2         |                                                                                                    |                         |                         |             | 888888          |           |                |               |             |            | 888888      |                  |                   |      |                |              |               |
| -         |                                                                                                    | 硝窗1                     |                         |             |                 |           |                |               |             |            |             |                  |                   |      | AREA           | 1575#E       | <b>第</b> 86页目 |
|           |                                                                                                    | 1十回1                    | <del>88</del> 833333    | 88888       | 38383           | 88888     | 88888          | 363838        |             |            | 888888      |                  |                   |      |                | $\mathbf{X}$ |               |
| 3年四2      |                                                                                                    |                         |                         |             |                 |           |                |               |             |            |             |                  |                   |      | 打开建屋           |              | 英团            |
|           |                                                                                                    |                         | 3888888888              |             | 88888           | 83833     |                | 88888         | 888888      |            | 888888      |                  |                   | ۵    |                |              |               |
|           |                                                                                                    |                         |                         |             | 868888          | 8888      |                | 83338         | 888888      |            | 888888      |                  |                   |      |                |              |               |
|           | 1000000                                                                                                    |                         |                         | 888888      | 38383           | 88888     | 88888          |               | *****       | ******     | ******      |                  |                   |      |                |              |               |
|           |                                                                                                    |                         |                         |             | 8888            | 88888     | 88888          | 363838        | 88888       | 888888     | 818383      |                  | 888               |      |                |              |               |
|           |                                                                                                    |                         |                         |             |                 |           |                |               |             |            |             |                  |                   |      |                |              |               |
|           |                                                                                                    |                         |                         |             | 82888           | 8888      |                | ****          | ******      |            | 888888      | ******           |                   |      |                |              |               |
|           |                                                                                                    |                         |                         |             | 33333           | 88888     | *****          | 3033338       |             |            |             |                  |                   |      |                |              |               |
|           |                                                                                                    |                         |                         | 888888      | 33333           | 88888     | 88888          | 333338        | 888888      | 888888     | 8983838     |                  |                   |      |                |              |               |
|           |                                                                                                    |                         |                         |             | 86866           |           | 88888          |               |             |            |             |                  |                   |      |                |              |               |
|           |                                                                                                    |                         |                         | 83833       | 88888           | 63833     |                | 83838.        | 888888      |            | 88888       |                  |                   |      |                |              |               |
|           |                                                                                                    |                         |                         |             |                 | 88888     | 88888          |               |             |            |             |                  |                   |      |                |              |               |
|           |                                                                                                    |                         | 808080800               | 83838       |                 | 88888     | 88888          | 353638        |             | 8383838    | 838383      |                  |                   |      |                |              |               |
|           |                                                                                                    |                         |                         |             |                 | 22222     |                | 22223         |             |            |             |                  |                   |      |                |              |               |
|           | 1000000                                                                                                    |                         |                         | 33333       | 363863          |           | 33333          | 33333         | 838383      | 838333     | 383838      |                  |                   |      |                |              |               |
|           |                                                                                                    |                         |                         |             |                 |           |                |               |             |            |             |                  |                   |      |                |              |               |
| +         |                                                                                                    |                         |                         |             |                 |           |                |               |             |            |             |                  |                   |      |                |              |               |
|           |                                                                                                    |                         |                         |             |                 |           |                |               |             |            |             |                  |                   |      |                |              |               |

设置完毕点击保存按钮即可.

| ■ H5云波布干台 × ● H5云波布干台 × Q GitHub - stephentian/33 ×                         | 💼 徳用 Pror | nises - JavaScr | ipt 🗙 💽        | Promise - Jav    | aScript   MD × | Promise - 厚雪鐵的百方河: | × Promise 知識 - ECMAS | nių 🗙 🚺 🗛 Goo | gle atta    | ×                 | +        | a x  |
|-----------------------------------------------------------------------------|-----------|-----------------|----------------|------------------|----------------|--------------------|----------------------|---------------|-------------|-------------------|----------|------|
| ← → C â https://www.h5-yes.com/expense/program/create/3039E8E01DC743CD9E46A | 167865626 | 26/2            |                |                  |                |                    |                      |               |             | G 🖈 🖬             | E 🔮 🔮    | 0:   |
|                                                                             |           | 開け              | <b>〕</b><br>税額 | <b>₽</b><br>91/4 | ##<br>8569     |                    | (25)                 | मात्र थिए     | <b>11</b> × | 一键发布              | 1.00 kt  |      |
| 页面 <b>使前</b> 1920 * 1080px                                                  |           |                 |                |                  |                |                    |                      |               | ~           | MAE               |          |      |
| · ·                                                                         |           |                 |                |                  |                |                    |                      |               | *           | 854t              |          |      |
|                                                                             |           |                 |                |                  |                |                    |                      |               | Q           | 动画                |          |      |
| ● ●                                                                         | 3333      | 1010            |                |                  | 30333          |                    |                      | 333333        | Q           |                   |          |      |
|                                                                             | 8888      | £222            | 22223<br>22223 |                  |                |                    |                      |               | 13          | .83. <b>\$</b> 11 |          |      |
| 2                                                                           |           | 8888            |                |                  | 8000           |                    |                      |               |             | <del></del>       |          |      |
| 単窗1                                                                         |           |                 |                |                  |                |                    |                      |               | •           |                   | F17f5### | 建設向自 |
|                                                                             | 888       |                 |                |                  | 8000           |                    |                      |               |             | 打开的雪              | 288      | 关闭   |
| · · · · · · · · · · · · · · · · · · ·                                       |           |                 |                |                  |                |                    |                      |               | ۵           |                   |          |      |
|                                                                             |           |                 |                |                  | 8.333          |                    |                      |               |             |                   |          |      |
|                                                                             |           |                 |                |                  | 3              |                    |                      |               |             |                   |          |      |
|                                                                             | 8888      | 8888            |                |                  | 86868          |                    |                      |               |             |                   |          |      |
|                                                                             | ****      |                 |                |                  |                |                    |                      |               |             |                   |          |      |
|                                                                             |           |                 |                |                  | 83338          |                    |                      |               |             |                   |          |      |
|                                                                             | 3333      | 1333            |                |                  |                |                    |                      |               |             |                   |          |      |
|                                                                             |           |                 |                |                  |                |                    |                      |               |             |                   |          |      |
|                                                                             | 88888     | 38383<br>3      | 8888           |                  |                |                    |                      |               |             |                   |          |      |
|                                                                             |           |                 |                |                  |                |                    |                      |               |             |                   |          |      |
|                                                                             |           | 12123           |                |                  |                |                    |                      |               |             |                   |          |      |
|                                                                             |           |                 |                |                  |                |                    |                      |               |             |                   |          |      |
|                                                                             | 8888      | 18383           | 8883           |                  |                | 000000000000       | 00100000000          |               |             |                   |          |      |
|                                                                             |           |                 |                |                  |                |                    |                      |               |             |                   |          |      |
| +                                                                           |           |                 |                |                  |                |                    |                      |               |             |                   |          |      |

#### 2.5 添加按钮 2

如图:

| H15云发布平台 | × 🛛 🔘 GitHub - stephentian/33-js-co 🗙           | <ul> <li>H5云发布平台</li> </ul> | ×               | ϴ H5云发布平台        | ×               | +)           |                                              |           |                                                |              |              | - 6 - *           |
|----------|-------------------------------------------------|-----------------------------|-----------------|------------------|-----------------|--------------|----------------------------------------------|-----------|------------------------------------------------|--------------|--------------|-------------------|
| < → C (  | https://www.h5-yes.com/expense/program/create/B | A232072442A4)               | A3CA7EE68FEBAE4 | 4710/1           | _               |              |                                              |           |                                                |              | G 🛧 🖬 🛛      | 🛛 🌒 🔴 🕴           |
| ,        |                                                 |                             |                 | (2) (2)<br>開片 8  | ■ 😝<br>202 9114 | =<br>3567    |                                              |           | Q280-902. 677                                  | <b>12</b> 92 | 一體沒布         | 1.40% <b>1</b> .1 |
| 页面       | 1920 * 1080px                                   | 基础组件                        | 文档              | D 1518           | S 网页            | 器 二维码        |                                              |           |                                                | *            | ME           |                   |
|          |                                                 | REIGINAL                    | य हाल           | 前日期              | ТВ              | 2 BR+BI      | ত হয়েয                                      | ে গ্রহায় |                                                | *            | Stelling C   |                   |
|          |                                                 | 0.000                       |                 | T de             |                 | and services | O LIND                                       | 0 1111    |                                                | ۹            | Button       | Button            |
| 页面1      |                                                 | 2/11/14                     | E sea           | 1 414            |                 |              |                                              |           |                                                | ۹            | Button       | utton Millite     |
|          |                                                 | 天气组件                        | O 突时限报          | O 24小时候报         | O 7天預服          | O 生活指数       | O 空气质量脂散                                     |           |                                                | 13           | 文字版色         |                   |
|          |                                                 | 图表组件                        | ○ 饼图            | CF 新线图           | ◎ 柱形間           | ☑ 条形图        |                                              |           |                                                | *            | 有限新色         |                   |
|          |                                                 | (                           | 按钮1             |                  |                 |              |                                              |           |                                                |              |              | *                 |
|          |                                                 | 100000                      |                 | ana ti           |                 |              |                                              |           |                                                |              | <b>≯</b> 4.  |                   |
|          |                                                 |                             |                 |                  |                 |              |                                              |           |                                                | -            | 大小           |                   |
|          |                                                 |                             | 3               | 888 <b>(</b> *** |                 | •            | <b>~~~~~~~~~~~~~~~~~~~~~~~~~~~~~~~~~~~~~</b> |           |                                                |              | 58px         |                   |
|          |                                                 |                             |                 |                  | 按               | 钮2           | 18 88                                        |           |                                                |              | <b>\$</b> \$ |                   |
|          |                                                 |                             |                 | 800 <b>î.</b>    |                 |              |                                              |           |                                                |              | 662          |                   |
|          |                                                 |                             |                 |                  |                 |              |                                              |           |                                                |              |              |                   |
|          |                                                 |                             |                 |                  |                 |              |                                              |           |                                                |              |              |                   |
|          |                                                 |                             |                 |                  |                 |              |                                              |           |                                                |              |              |                   |
|          |                                                 |                             |                 |                  |                 |              |                                              |           |                                                |              |              |                   |
|          |                                                 |                             |                 |                  |                 |              |                                              |           |                                                |              |              |                   |
|          |                                                 |                             |                 |                  |                 |              |                                              |           |                                                |              |              |                   |
|          |                                                 |                             |                 |                  |                 |              |                                              |           |                                                |              | 基础           |                   |
|          |                                                 |                             |                 |                  |                 |              |                                              |           |                                                |              | 动雨           |                   |
| +        |                                                 |                             |                 |                  |                 |              |                                              |           | <b>5</b> +,,,,,,,,,,,,,,,,,,,,,,,,,,,,,,,,,,,, | P            | 互动           |                   |

### 2.6 添加弹窗 2

点击编辑页面左下方的+新增弹窗 2,并添加文本,如图:

| HIS云发布平台                                                              | × O GitHub - stephen6an/33-js-co × ・ HS云发布平台                | ×          | H5云发布** | Ŧś             | ×         | +)               |  |       |       |    |         | -      | *           |
|-----------------------------------------------------------------------|-------------------------------------------------------------|------------|---------|----------------|-----------|------------------|--|-------|-------|----|---------|--------|-------------|
| $\leftrightarrow$ $\rightarrow$ $\mathbf{C}$ $\mathbf{\hat{a}}$ https | //www.h5-yes.com/expense/program/create/BA232072442A4A3CA7E | E68FE8AE44 | 710/3   |                |           |                  |  |       |       | 0  | G 🕁 🖬 🛛 | • • •  | :           |
|                                                                       |                                                             |            | 國的      | <b>〕</b><br>税款 | ₩<br>91/4 | <b>=</b><br>85/4 |  | CEANS | 877 1 | 2× | 一般没布    | 1.4866 | <b>3</b> 11 |
| 页面 如和                                                                 | 1920 * 1080px                                               | 3          |         |                |           |                  |  |       |       | •  | Marchi. |        |             |
| ·                                                                     |                                                             | 0          |         |                |           |                  |  |       |       |    | 9988R   |        |             |
| -                                                                     | 弹窗2                                                         |            |         |                |           |                  |  |       |       |    | 洋窗2     |        |             |
|                                                                       |                                                             |            |         |                |           | 3.333            |  |       |       |    | 國片有泉    |        |             |
| 3421                                                                  | 4                                                           |            |         |                |           |                  |  |       | **    |    |         |        |             |
| ×                                                                     |                                                             |            |         | 8363           |           | 33355            |  |       | **    |    |         |        |             |
| 10                                                                    |                                                             |            | 8888    | 8333           |           | 3333             |  |       |       | •  |         | L      |             |
|                                                                       |                                                             |            | 3838    |                |           |                  |  |       |       |    |         |        |             |
| 34884                                                                 |                                                             |            | 3333    | 8333           |           | 30003            |  |       |       | ŵ  |         |        |             |
|                                                                       |                                                             |            |         | 8333           |           | 33333            |  |       | 88    |    |         |        |             |
|                                                                       |                                                             |            | 33333   |                |           |                  |  |       |       |    |         | iA30   | 2017        |
|                                                                       |                                                             |            | 3333    | 8333           |           | 3888             |  |       |       |    | 86.00   |        |             |
|                                                                       |                                                             |            |         |                |           |                  |  |       |       |    |         |        |             |
|                                                                       |                                                             |            |         |                |           |                  |  |       |       |    |         |        |             |
|                                                                       |                                                             | 83838      |         |                |           | 833333           |  |       |       |    |         |        |             |
|                                                                       |                                                             |            | 8888    | 8333           |           |                  |  |       |       |    | 最近使用    |        |             |
|                                                                       |                                                             |            |         | 8888           |           |                  |  |       |       |    | 1000    |        |             |
|                                                                       |                                                             |            |         |                |           | 33333            |  |       |       |    |         |        |             |
|                                                                       |                                                             |            | 3333    | 8333           |           | 3333             |  |       |       |    |         |        |             |
|                                                                       |                                                             | 8888       | 3333    |                |           |                  |  |       |       |    |         |        |             |
| 2                                                                     | 100000000000000000000000000000000000000                     |            |         |                |           |                  |  |       |       |    |         |        | B           |
|                                                                       |                                                             |            |         |                |           |                  |  |       |       |    | ́с      |        |             |
|                                                                       |                                                             |            |         |                |           |                  |  |       |       |    |         |        |             |

#### 2.7 添加互动 2

选中按钮 2,在互动项中选择弹窗 2,如图:

| N5云发布平台     | × Q GitHub - stephentian/33-js-co × 用5云发布平台                 | × 😣 H5云发布干台        | × (+)     |               |               | - 0 ×           |
|-------------|-------------------------------------------------------------|--------------------|-----------|---------------|---------------|-----------------|
| ← → C â htt | ps://www.h5-yes.com/expense/program/create/BA232072442A4A3C | A7EE68FE8AE44710/1 |           |               | G 🕁 🖬 🗉       | 🗢 🔹 \varTheta : |
|             |                                                             | T 🖬 🖸              | e =       | 25895 N77 292 | 一般发布          | 1455            |
| 2020 August | 1920 * 1080ex                                               | X4 257 958         | 310+ 302+ | 请能入律證名称进行總統香泡 |               |                 |
|             |                                                             |                    |           |               | 5710          |                 |
|             |                                                             |                    |           | -             | 發獻            |                 |
|             |                                                             |                    |           |               | 动圈            |                 |
|             |                                                             |                    |           | 39821         | 互动            |                 |
| 1000        |                                                             |                    |           |               | .e            | 2               |
|             |                                                             |                    |           |               | <b>T</b> 9472 |                 |
|             |                                                             |                    |           |               | 0.77./        | Kuns Riga       |
|             |                                                             | 按钮1                |           |               |               |                 |
|             |                                                             |                    |           | 3982          |               | (2)4(#2         |
|             |                                                             |                    |           |               |               |                 |
|             |                                                             |                    |           | 4             |               |                 |
|             |                                                             |                    | +++++     |               |               |                 |
|             |                                                             |                    | 按钮2       |               |               |                 |
|             |                                                             |                    |           |               |               |                 |
|             |                                                             |                    |           |               |               |                 |
|             |                                                             |                    | 1         |               |               |                 |
|             |                                                             |                    |           |               |               |                 |
|             |                                                             |                    |           |               |               |                 |
|             |                                                             |                    |           |               |               |                 |
|             |                                                             |                    |           | 3             |               |                 |
|             |                                                             |                    |           |               |               |                 |
|             |                                                             |                    |           | 8             |               |                 |
|             |                                                             |                    |           | 3             |               |                 |
|             |                                                             |                    |           |               |               |                 |
| +           |                                                             |                    |           |               |               |                 |

#### 2.8 添加返回按钮 2

在弹窗页面添加一个返回按钮,点击编辑界面左边的弹窗,在弹窗2页面中添加按钮,在编辑 界面右边的互动项下选择打开弹窗下的返回即可.

| 发布平台 × Se HS正发布平台 × Q GitHub - stephentian/33 ×                     | 🧻 徳用 Pror   | mises - JavaSi | orip: X       | Promise - Jav | vaScript   MD × | 🕈 Promise - 🖉 🛱 | 唐的音方形:× B Prom | nise 知識。ECMAScrip X | Google and   | ×      | <del>)</del> | - 0      |
|---------------------------------------------------------------------|-------------|----------------|---------------|---------------|-----------------|-----------------|----------------|---------------------|--------------|--------|--------------|----------|
| C https://www.h5-yes.com/expense/program/create/3039E8E01DC743CD9E4 | 6A167B65626 | 26/3           | F             | 8             | -               | _               | _              |                     | -            | G 🛧 🖬  |              | 0        |
|                                                                     | <u></u> 24  | 間片             | BRAR          | 則作            | 85/4            | _               | _              | 258855              | 6477 152     | 一键发布   | 348          | ale -    |
| (1920 * 1080px                                                      |             |                |               |               |                 |                 |                |                     | •            | 104E   |              |          |
|                                                                     |             |                |               |               |                 |                 |                |                     | · · · · ·    | 25-41  |              |          |
| 2015-20                                                             |             | 888            | 888           |               |                 |                 |                |                     | e<br>I       | 动画     |              |          |
| 1 5半囱2                                                              |             |                |               |               |                 |                 |                |                     | e            |        |              |          |
|                                                                     |             | 8888           | 8888          |               |                 |                 |                |                     | ť            | .8±\$H | Â            | Ē        |
|                                                                     | 800 BB      | 3838           |               |               |                 |                 |                |                     | 888 <b>°</b> | £MR    | ET THE       | 11<br>12 |
| 返回按钮2                                                               |             |                |               |               |                 |                 |                |                     | e e          |        | X            |          |
|                                                                     | 838 88      |                |               |               |                 |                 |                |                     |              | 打开弹窗   |              | 关        |
|                                                                     | 88 8        | 838            | 8333          |               |                 |                 |                |                     |              |        |              |          |
|                                                                     |             |                | 8383          |               | 3333            |                 |                |                     |              |        |              |          |
|                                                                     |             |                |               |               |                 |                 |                |                     |              |        |              |          |
|                                                                     |             |                |               |               |                 |                 |                |                     |              |        |              |          |
|                                                                     |             | 99999          |               |               |                 |                 |                |                     |              |        |              |          |
|                                                                     |             | 8888           | 8333          |               |                 |                 |                |                     |              |        |              |          |
|                                                                     |             |                |               |               | 3333            |                 |                |                     |              |        |              |          |
|                                                                     |             | 3838           |               |               |                 |                 |                |                     | 3333         |        |              |          |
|                                                                     |             |                | 88888         |               |                 |                 |                |                     |              |        |              |          |
|                                                                     |             | 8232           | <u> 88888</u> |               |                 |                 |                |                     |              |        |              |          |
|                                                                     |             |                | 8888          |               |                 |                 |                |                     |              |        |              |          |
|                                                                     |             | 3838           |               | 3888.         |                 |                 |                |                     | 893          |        |              |          |
|                                                                     |             |                |               |               |                 |                 |                |                     |              |        |              |          |
| +                                                                   |             |                |               |               |                 |                 |                |                     |              |        |              |          |

最后点击保存按钮即可.